# Perancangan Video Live Streaming, Tampilan LED Screen, Berjalan di Jaringan Kampus Universitas Sam Ratulangi

Ilham Juliansya, Meicsy E. I. Najoan ST, MT, Arie S.M. Lumenta ST, MT, Brave A. Sugiarso ST, MT. Jurusan Teknik Elektro-FT. UNSRAT, Manado-95115, Email: ilham.d711005@gmail.com

*Abstrak* — Penggunaan *Video Live Streaming* saat ini sangat diperlukan untuk penyampaian informasi yang dapat dimanfaatkan untuk bidang pendidikan, kesehatan, bisnis, hiburan, dan lain - lain.

Perancangan Video Live Streaming di Universitas Sam Ratulangi dimaksudkan untuk memanfaatkan fasilitas yang ada seperti jaringan kampus dan LED Screen dalam penyampaian informasi secara langsung di lingkungan Universitas Sam Ratulangi. Dalam perancangannya tidak diperlukan suatu kamera video professional, hanya dengan memanfaatkan fasilitas video server yang dapat menggunakan kamera video sederhana.

Untuk proses streamingnya digunakan aplikasi VLC, yang dapat dimanfaatkan untuk menampilkan video streaming dengan memanfaatkan fasilitas jaringan internet kampus. Dan untuk proses menampilkan hasil *Video Live Streaming* ke LED *Screen* menggunakan aplikasi LED *Studio*.

Dengan adanya Video Live Streaming, dapat memudahkan penyampaian informasi menjadi semakin menarik dan menjadi daya tarik tersendiri bagi mahasiswa dan dosen/pegawai di lingkungan Universitas Sam Ratulangi.

Kata Kunci — LED Screen, LED Studio , Video Live Streaming, VLC.

#### I. PENDAHULUAN

Image dan video menampilkan aspek visual untuk melengkapi audio dan teks. Lebih dari sekedar image, video adalah image begerak yang menampilkan aspek temporal yang tidak terdapat pada image. Video digital dimanfaatkan secara luas untuk berbagai aplikasi.Penggunaan video tidak terbatas untuk keperluan komunikasi. Video digital juga dimanfaatkan untuk bidang pendidikan, kesehatan, bisnis, hiburan, dan lain lain. Teknologi video juga dapat digunakan untuk e-learning (pembelajaran yang pelaksanaannya didukung oleh jasa teknologi seperti telepon, audio, videotape, transmisi satellite atau komputer salah satu contohnya adalah untuk aplikasi *video live streaming*.

Pada Universitas Sam Ratulangi Manado terdapat jaringan internet kampus dan juga LED Screen. Penggunaan LED Screen, hanya dimanfaatkan sebagai media penyampaian informasi yang berupa tulisan dan gambar, dan belum dimanfaatkan untuk menampilkan video secara langsung (live). Pada tulisan ini akan membuat sebuah perancangan video live streaming, yang memanfaatkan LED Screen untuk menampilkan informasi berupa audio/ video secara langsung (live). Beberapa bagian penting dalam perancangan ini adalah proses pengambilan informasi dari kamera video atau kamera analog kemudian ditransmisikan melalui jaringan internet kampus dan diproses melalui *streaming server* ke LED *Screen*. Proses tranmisi data dan informasi video *streaming*, yang menggunakan jaringan internet kampus melalui jaringan Fiber Optik yang terdapat di Fakultas – Fakultas. Dengan demikian diharapakan proses pemberian informasi lewat video live streaming menjadi semakin interaktif dan menarik dalam menyampaikan informasi secara langsung.

Tulisan ini ingin menjawab permasalahan pokok yaitu bagaimana cara proses pengambilan informasi dari kamera video, sehingga dapat ditransmisikan pada jaringan kampus Universitas Sam Ratulangi. Serta Bagaimana cara mengintegrasikan LED *Screen* sebagai media informasi video live straming. Tulisan ini hanya menitikberatkan pada infrastruktur jaringan internet kampus dan LED *Screen* untuk menampilkan informasi berupa video secara langsung, *streaming* yang dilakukan hanya satu arah saja serta sumber informasi berasal dari kamera video atau kamera *analog*.

#### II. DASAR TEORI

### A. Video Streaming

Video Streaming merupakan suatu layanan yang memungkinkan suatu server untuk membroadcast suatu video yang bisa diakses oleh clientnya. Layanan video streaming memungkinkan penggunanya untuk mengakses videonya secara real time ataupun sudah direkam sebelumnya. Isi dari video ini dapat dikirimkan dengan tiga cara dibawah ini :

- 1. *Live Video* : Server dilengkapi dengan Kamera Video yang memungkinkan untuk memperlihatkan suatu kejadian secara langsung.
- 2. *Scheduled Video* : Video yang sudah direkam sebelumnya dikirimkan dari suatu server pada waktu yang sudah ditentukan
- 3. *Video-On-Demand* : Suatu layanan yang memungkinkan pengguna dapat mengakses suatu konten video yang sudah direkam sebelumnya dari server kapan saja mereka mau melihatnya.

Data dari source (bisa berupa audio maupun video) akan di-*capture* dan disimpan pada sebuah *buffer* yang berada pada memori komputer (bukan media penyimpanan seperti hardisk) dan kemudian di-*encode* sesuai dengan format yang diinginkan. Dalam proses *encode* ini, user dapat mengkompresi data sehingga ukurannya tidak terlalu besar (bersifat optional). Namun pada aplikasi *streaming* menggunakan jaringan, biasanya data akan dikompresi terlebih dahulu sebelum dilakukan streaming, karena keterbatasan bandwidth jaringan. Setelah di *encode*, data akan di-*stream* ke *user* yang lain. *User* akan melakukan *decode* data dan menampilkan hasilnya ke layar.

Beberapa protokol yang digunakan dalam teknologi streaming adalah :

- a) *Session Description Protocol* (SDP) : Gambaran format media yang digunakan untuk menggambarkan sesi komunikasi multimedia untuk tujuan sesi pengumuman, sesi undangan, dan parameter negosiasi.
- b) *RealTime Transport Protocol* (RTP) : Sebuah paket dengan format UDP dan seperangkat konvensi yang menyediakan fungsi jaringan transportasi *end-to-end*, cocok untuk aplikasi transmisi data *real-time* seperti audio, video atau data simulasi, melalui layanan jaringan *multicast* atau *unicast*.
- c) Real-time Control Protocol (RTCP) : RTCP adalah protokol kontrol yang bekerja sama dengan RTP. Paket kontrol RTCP secara berkala dikirimkan oleh masingmasing paket dalam sesi RTP untuk semua paket lainnya. RTCP digunakan untuk mengontrol kinerja dan untuk tujuan diagnostik.
- d) Hypertext Transfer Protocol (HTTP) : Sebuah protokol level aplikasi yang terdistribusi, kolaboratif, dengan system informasi hypermedia. Ini adalah protokol berorientasi objek yang dapat digunakan untuk banyak tugas, seperti server nama dan sistem manajemen objek terdistribusi, melalui perpanjangan metode permintaannya.
- e) *Real Time Streaming Protocol* (RTSP) : Sebuah protokol level aplikasi untuk kontrol atas pengiriman data dengan sifat real-time. RTSP menyediakan kerangka extensible untuk mengaktifkan kendali pada pengiriman data *realtime*, seperti audio dan video, dengan menggunakan *Transmission Control Protocol* (TCP) atau *User Data Protocol* (UDP).

# B. Transmission Control Protocol/Internet Protocol (TCP/IP).

TCP/IP adalah standar komunikasi data yang digunakan oleh komunitas internet dalam proses tukar-menukar data dari satu komputer ke komputer lain di dalam jaringan Internet. Protokol ini tidaklah dapat berdiri sendiri, karena memang protokol ini berupa kumpulan protokol (*protocol suite*). Protokol ini juga merupakan protokol yang paling banyak digunakan saat ini. Data tersebut diimplementasikan dalam bentuk perangkat lunak (*software*) di sistem operasi.

Protokol ini menggunakan skema pengalamatan yang sederhana yang disebut sebagai alamat IP (*IP Address*) yang mengizinkan hingga beberapa ratus juta komputer untuk dapat saling berhubungan satu sama lainnya di Internet. Protokol ini juga bersifat *routable* yang berarti protokol ini cocok untuk menghubungkan sistem-sistem berbeda (seperti *Microsoft Windows* dan keluarga *UNIX*) untuk membentuk jaringan yang heterogen. Layanan yang dilakukan TCP/IP adalah :

a. Pengiriman file (*file transfer*). *File Transfer Protokol* (FTP) memungkinkan pengguna komputer yg satu untuk dapat mengirim ataupun menerima file ke komputer jaringan. Karena masalah keamanan data, maka FTP seringkali memerlukan nama pengguna (*user name*) dan

*password*, meskipun banyak juga FTP yg dapat diakses melalui anonymous, alias tidak ber-*password*.

- b. *Remote Login. Network Terminal Protokol (telnet)* memungkinkan pengguna komputer dapat melakukan log in ke dalam suatu komputer didalam suatu jaringan. Jadi hal ini berarti bahwa pengguna menggunakan komputernya sebagai perpanjangan tangan dari komputer jaringan tersebut.
- c. *Computer mail.* Digunakan untuk menerapkan sistem elektronik mail.
- d. *Network File System* (NFS). Pelayanan akses file-file jarak jauh yg memungkinkan klien-klien untuk mengakses file-file pada komputer jaringan jarak jauh walaupun file tersebut disimpan secara lokal.
- e. *Remote Execution*. Memungkinkan pengguna komputer untuk menjalankan suatu program didalam komputer yg berbeda. Biasanya berguna jika pengguna menggunakan komputer yg terbatas, sedangkan ia memerlukan sumber yg banyak dalam suatu sistem komputer.
- f. *Name Servers*. Nama database alamat yg digunakan pada internet.

# C. LED Screen

LED Screen adalah layar panel datar, yang menggunakan *light-emitting dioda* (LED) atau dioda pemancar cahaya sebagai tampilan video. Sebuah panel LED adalah layar kecil, atau komponen dari tampilan yang lebih besar. LED biasanya digunakan di luar ruangan di toko dan *billboard*, dan dalam beberapa tahun terakhir juga telah menjadi umum digunakan dalam tanda-tanda tujuan pada angkutan umum kendaraan atau bahkan sebagai bagian dari kaca transparan. Panel LED kadang-kadang digunakan sebagai bentuk pencahayaan, untuk tujuan umum pencahayaan, atau bahkan pencahayaan panggung daripada layar.

#### D. Video Server VIVOTEKVS7100

VIVOTEK VS7100 adalah video server profesional 1-CH untuk pemantauan jarak jauh. Terpasang dengan VIVOTEK VVTK-1000 SoC, tidak hanya menyediakan dual-codec kompresi video format MPEG-4 dan MJPEG untuk secara efisien mengoptimalkan kualitas gambar dan *bandwidth*, tetapi juga secara bersamaan dapat memberikan streaming ganda dengan resolusi yang berbeda sampai dengan D1 dan kualitas video pada perangkat kamera video yang terpisah. Pengguna dapat dengan mudah bermigrasi ke sistem IP berbasis *open digital* dari sistem yang ada menjadi *analog* dan memenuhi kebutuhan yang berbeda untuk melihat secara langsung (*live*) dan secara rekaman.

VIVOTEK VS7100 juga dilengkapi dengan fungsi serbaguna untuk memenuhi aplikasi tertentu seperti pengawasan mobile 3GPP, digital I / O untuk sensor eksternal dan alarm, RS-485 interface untuk kontrol kamera PTZ, dan privasi tertutup dan sebagainya. Dapat digabungkan dengan perangkat lunak rekaman 16-CH, video server ini menyediakan solusi biaya efektif untuk transit dari CCTV ke video IP.

Video server VIVOTEK VS7100 ini digunakan sebagai kompresi video dari kamera Fujifilm Pinepix J20 untuk di transit menjadi video IP yang digunakan untuk menjadi server video streaming, dan kemudian menampilkan video streaming ke web browser atau VLC.

#### III. METODOLOGI PENELITIAN

Pembuatan Video Streaming ini menggunakan bahan dan peralatan berupa kamera Fujifilm Finepix J20, Kabel AV Kamera Fujifilm Finepix J20, Video Server VS7100, Komputer Server LED Screen, LED Screen, Switch, Router, Kabel UTP, dan softwarenya menggunakan LED Studio dan Video LAN Client (VLC).

A. Sistem LED Screen dan jaringan LAN di Universitas SamSam Ratulangi Manado

Sistem kontrol LED *Screen*, seperti yang terlihat pada gambar 1 terdiri dari Komputer PC yang akan mengirimkan data melalui *Sending Card* yang terpasang pada Komputer PC.

Sending Card akan mengirimkan data ke Receiving Card melaui kabel UTP yang terhubung ke jaringan lokal kampus. Kemudian Receiving Card akan menampilkan data yang diterima ke LED Display.

Pada jaringan kampus Universitas Sam Ratulangi terdiri dari 4 *node* yang terhubung membentuk jaringan topologi *ring*. Pada topologi jaringan Universitas Sam Ratulangi, seperti yang terlihat pada gambar 2 dapat dijelaskan sebagai berikut :

- Teknologi yang digunakan adalah Gigabit Ethernet dengan media Fiber Optik.
- Peralatan penghubung (Intermediate Device) menggunakan Mikrotik Router dan Switch Managable.

Gambar 1. Transmisi Kabel LAN LED Screen

Receiving Card

Power Supplay

LED Display

Sending Card

Control System

PC

- Algoritma Routing adalah menggunakan Routing BGP.
- Lokasi yang terhubung ke pada Jaringan Kampus Universitas Sam Ratulangi secara geografis dan peta lokasi saling berdekatan atau dapat dengan mudah dihubungkan secara fisik.
- Jaringan Kampus Universitas Sam Ratulangi terdiri dari 4 node yang terhubung membentuk jaringan topologi ring. 4 node tersebut adalah node PTI, node Rektorat, node Teknik, dan node Hukum
- Node node yang terhubung ke PTI adalah Fakultas Pertanian, Fakultas MIPA, Fakultas Peternakan, Ruang PTI, Perpustakaan, dan Auditorium.
- Node Rektorat terhubung ke Router Ruang Office Rektorat.
- Node node yang terhubung ke Teknik adalah Fakultas Teknik, Fakultas Kedokteran, Fakultas Perikanan dan Ilmu Kelautan, Fakultas Ekonomi, PKM, dan Laboratorium Sistem Komputer.
- Node node yang terhubung ke Hukum adalah Fakultas Hukum, Fakultas ISIP, Fakultas Sastra, Fakultas IKM, LPM/ LEMLIT, Gedung Office Pasca, dan Gedung Kuliah Pasca.
- Pada node Teknik dan node Hukum saling terhubung dan membentuk topologi ring.

#### B. Perancangan Video Live Streaming

Percobaan ini dilakukan dengan menggunakan 2 bentuk topologi jaringan, yaitu :

1. Jaringan yang sama (Net ID yang sama), seperti dapat dilihat pada gambar 3.

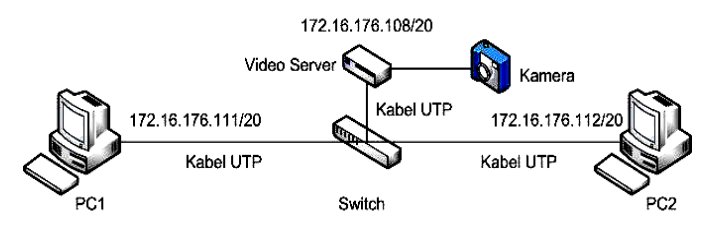

Gambar 3. Percobaan Streaming di Jaringan Yang Sama.

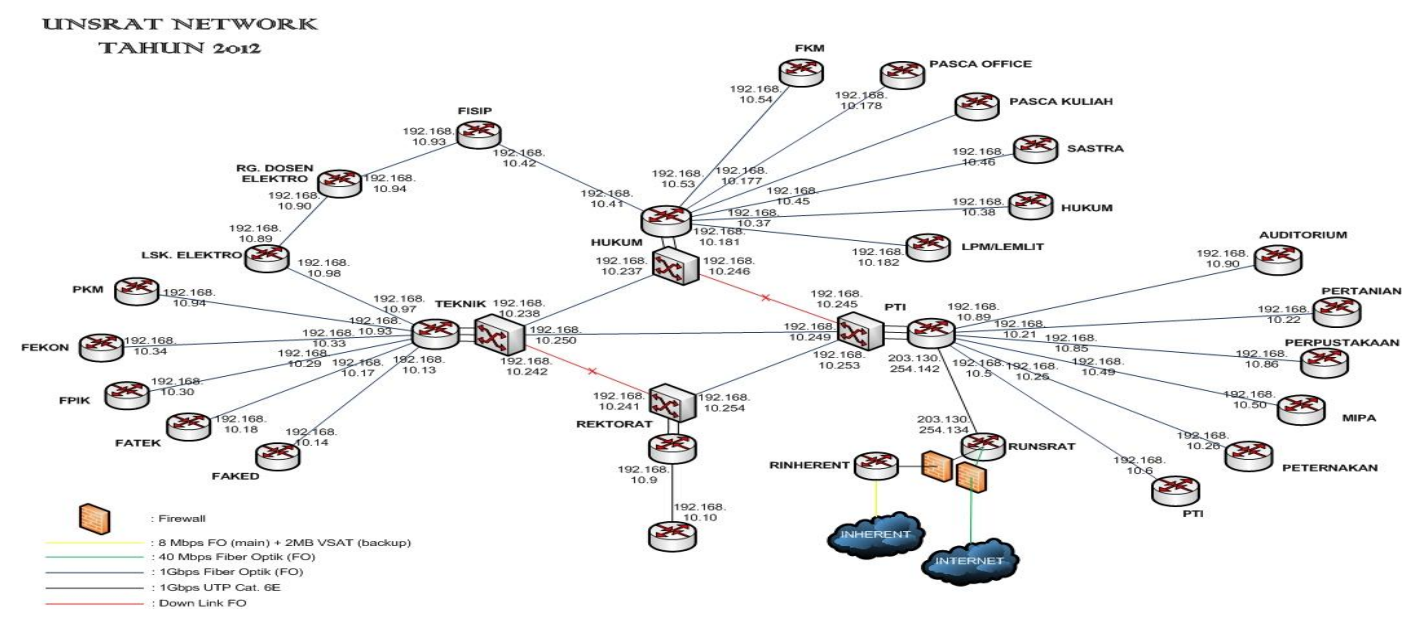

Gambar 2. Topologi Universitas Sam Ratulangi.

Spesifikasi perangkat keras yang digunakan untuk percobaan ini adalah sebagai berikut :

- a) Komputer PC1 dengan system operasi Windows XP Service Pack 2 dengan memiliki spesifikasi : Intel Pentium(R) 4 CPU 2.80 Ghz, 1 Gbyte RAM, Ethernet 10/100 Mbps.
- b) Komputer PC2 dengan system operasi Windows XP Service Pack 2 dengan memiliki spesifikasi : Intel Pentium(R) 4 CPU 2.80 Ghz, 1 Gbyte RAM, Ethernet 10/100 Mbps.
- c) *Video Server* VS7100 dengan memiliki spesifikasi : CPU: VVTK-1000 SoC, Flash: 8MB, RAM: 64MB.
- d) *Switch Hub* TP-Link TL-SF1005D dengan memiliki spesifikasi : Ports : 5x 10/100Mbps Auto-Negotiation RJ45 ports (Auto MDI/MDIX)
- e) Kamera Fujifilm FinePix J20 dengan memiliki spesifikasi : 10.0 Mega Pixel, Internal memory (Approx. 20 MB), Memory 2 *Gbyte* SD Card.
- f) Kabel Ethernet UTP dan Kabel AV Kamera Fujifilm.
- 2. Jaringan yang berbeda (Net ID yang berbeda), seperti dapat dilihat pada gambar 4.

Spesifikasi perangkat keras yang digunakan untuk percobaan ini adalah sebagai berikut :

- a) Laptop dengan system operasi *Windows 7 Ultimate Service Pack 1* dengan memiliki spesifikasi : Intel® Core<sup>™</sup>2 Duo Processor T6400 2.0 Ghz, 2 *Gbyte* RAM, Ethernet 10/100 Mbps.
- b) Mikrotik Router Board RB750 dengan memiliki spesifikasi : CPU: AR7161 680/800MHz, 32MB DDR SDRAM onboard memory, Ethernet : Five 10/100/1000 gigabit ethernet ports (with switch chip)
- c) *Video Server* VS7100 dengan memiliki spesifikasi : CPU: VVTK-1000 SoC, Flash: 8MB, RAM: 64MB.
- d) Kamera Fujifilm FinePix J20 dengan memiliki spesifikasi : 10.0 Mega Pixel, Internal memory (Approx. 20 MB), Memory 2 Gbyte SD Card.
- e) Kabel Ethernet UTP dan Kabel AV Kamera Fujifilm.
  - C. Integrasi Video Live Streaming Pada System LED Screen di Universitas Sam Ratulangi

Percobaan ini dilakukan dengan menggunakan 2 bentuk topologi jaringan, yaitu :

Untuk Penggunaan IP *address* yang akan digunakan adalah sebagai berikut :

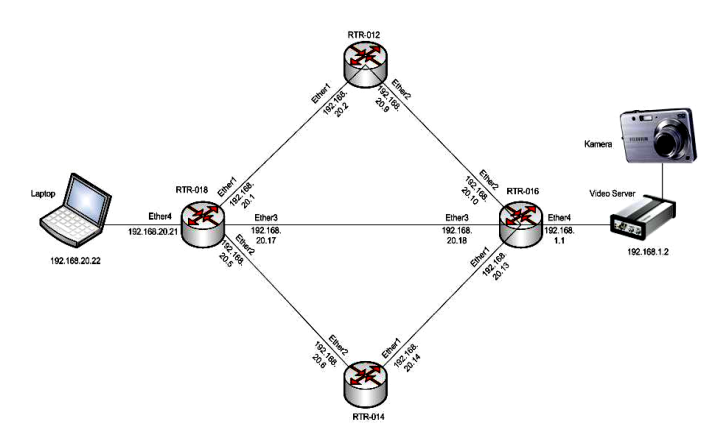

Gambar 4. Percobaan Streaming di Jaringan Berbeda Menggunakan 4 Router.

a) Untuk jaringan yang sama menggunakan blok IP kelas B dengan Net ID 172.16.176.0/20 atau dapat ditulis sebagai berikut : Sub-Network ID : 172.16.176.0 Subnet Mask : 255.255.240.0 Jumlah Host Per Subnet :  $2^{y} - 2 = 2^{12} - 2 = 4094$  Host (y = Banyaknya angka '0') Subnet Host Address Range : 172.16.176.1 - 172.16.191.254

Subnet Broadcast : 172.16.191.255

- b) Untuk jaringan dengan Net ID yang berbeda dengan konfigurasi *routing dinamik* OSPF digunakan blok IP kelas C yang akan digunakan Net ID 192.168.20.20/30, 192.168.20.24/30, dan 192.168.20.0/30 dapat ditulis sebagai berikut :
  - Untuk Net ID 192.168.20.20/30 : *Sub-Network* ID : 192.168.20.20 *Subnet Mask* : 255.255.255.252 Jumlah *Host* Per *Subnet* : 2<sup>y</sup> - 2 = 2<sup>2</sup> - 2 = 2 *Host*  (y = Banyaknya angka '0') Subnet *Host Address* : 192.168.20.21 - 192.168.20.22 *Subnet Broadcast* : 192.168.20.23
    Untuk Net ID 192.168.20.24/30 :
  - Untuk Net ID 192.168.20.24/30 : Sub-Network ID : 192.168.20.24 Subnet Mask : 255.255.252 Jumlah Host Per Subnet :  $2^{y} - 2 = 2^{2} - 2 = 2$  Host (y = Banyaknya angka '0') Subnet Host Address : 192.168.20.25 - 192.168.20.26 Subnet Broadcast : 192.168.1.7
  - Untuk Net ID 192.168.20.0/30 digunakan subnetting sebagai berikut :
  - Sub-Network ID :192.168.20.0Subnet Mask :255.255.255.252Jumlah Subnet : $2^x = 2^6 = 64$  Subnet(x = Banyaknya angka '1' pada oktat keempat)Jumlah Host Per Subnet : $2^y 2 = 2^2 2 = 2$  Host(y = Banyaknya angka '0')Blok Subnet :256 -252 = 4, Subnet berikut 4+4= 8, 8+4 = 12,.....252
- 1. Integrasi *Video Live Streaming* Pada Sistem LED *Screen*, seperti dapat dilihat pada gambar 5.

Spesifikasi perangkat keras yang digunakan untuk percobaan ini adalah sebagai berikut :

- a) Komputer PC dengan system operasi *Windows XP Service Pack 2* dengan memiliki spesifikasi : Intel Pentium(R) 4 CPU 2.80 Ghz, 1 *Gbyte* RAM, Ethernet 10/100 Mbps.
- b) Video Server VS7100 dengan memiliki spesifikasi : CPU: VVTK-1000 SoC, Flash: 8MB, RAM: 64MB.

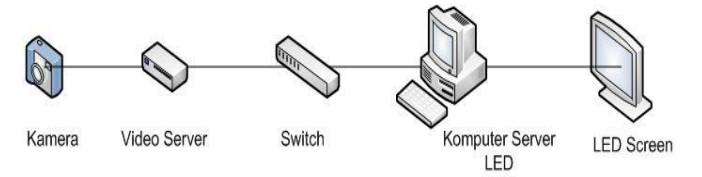

Gambar 5. Video Streaming Pada Sistem LED Screen.

- c) Switch Hub TP-Link TL-SF1005D dengan memiliki spesifikasi : Ports : 5x 10/100Mbps Auto-Negotiation RJ45 ports (Auto MDI/MDIX)
- d) Kamera Fujifilm FinePix J20 dengan memiliki spesifikasi : 10.0 Mega Pixel, Internal memory (Approx. 20 MB), Memory 2 *Gbyte* SD Card.
- e) LED Screen.
- f) Ethernet UTP dan Kabel AV Kamera Fujifilm.
- 2. Integrasi *Video Live Streaming* Pada Jaringan Yang Berbeda Menggunakan *Routing* OSPF di Sistem LED *Screen*, seperti dapat dilihat pada gambar 6.

Spesifikasi perangkat keras yang digunakan untuk percobaan ini adalah sebagai berikut :

- a) Laptop dengan system operasi Windows 7 Ultimate Service Pack 1 dengan memiliki spesifikasi : Intel® Core™2 Duo Processor T6400 2.0 Ghz, 2 Gbyte RAM, Ethernet 10/100 Mbps.
- b) 4 Mikrotik Router Board RB750 dengan memiliki spesifikasi : CPU: AR7161 680/800MHz, 32MB DDR SDRAM onboard memory, Ethernet : Five 10/100/1000 gigabit ethernet ports (with switch chip)
- c) Video Server VS7100 dengan memiliki spesifikasi : CPU: VVTK-1000 SoC, Flash: 8MB, RAM: 64MB.
- d) Kamera Fujifilm FinePix J20 dengan memiliki spesifikasi : 10.0 Mega Pixel, Internal memory (Approx. 20 MB), Memory 2 Gbyte SD Card.
- e) Kabel Ethernet UTP dan Kabel AV Kamera Fujifilm.

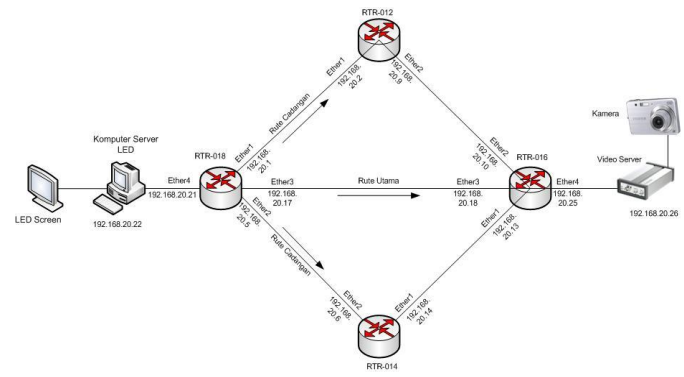

Gambar 6. Video Streaming Pada Sistem LED Screen di Jaringan Berbeda Menggunakan 4 Router

D. Integrasi Video Live Streaming Di Sistem LED Screen

# Pada Jaringan Kampus Universitas Sam Ratulangi.

Percobaan ini dilakukan dengan mengambil dua tempat yang digunakan untuk pengambilan live video, yaitu PTI dan Labaratorium Sistem Komputer (LSK), seperti yang dapat dilihat pada gambar 7.

Untuk Penggunaan IP *address* yang akan digunakan adalah blok IP kelas B yang disesuikan pada jaringan kampus universitas sam ratulangi, yaitu dengan Net ID 172.20.1.128/27, 172.16.176.0/20, dan 172.16.214.64/26 atau dapat ditulis sebagai berikut :

- Untuk Net ID 172.20.1.128/27 : Sub-Network ID: 172.20.1.128 Subnet Mask 255.255.255.224 : Jumlah Host Per Subnet :  $2^{y} - 2 = 2^{5} - 2 = 30$  Host (y = Banyaknya angka '0') Subnet Host Address Range : 172.20.1.129 - 172.20.1.158 Subnet Broadcast: 172.20.1.159 • Untuk Net ID 172.16.176.0/20 : Sub-Network ID : 172.16.176.0 255.255.240.0 Subnet Mask Jumlah *Host Per Subnet* :  $2^{y} - 2 = 2^{12} - 2 = 4094$  *Host* (y = Banyaknya angka '0')Subnet Host Address: 172.16.176.1 - 172.16.191.254 Subnet Broadcast: 172.16.191.255
- Untuk Net ID 172.16.214.64/26 : Sub-Network ID : 172.16.214.64 Subnet Mask : 255.255.255.192 Jumlah Host Per Subnet :  $2^{y} - 2 = 2^{6} - 2 = 62$  Host (y = Banyaknya angka '0') Subnet Host Address

Subnet Host Address :

172.16.214.65 - 172.16.214.126 Subnet Broadcast : 172.16.214.127

Spesifikasi perangkat keras yang digunakan untuk percobaan ini adalah sebagai berikut :

a) Komputer PC dengan system operasi *Windows XP* Service Pack 2 dengan memiliki spesifikasi : Intel Pentium(R) 4 CPU 2.80 Ghz, 1 Gbyte RAM, Ethernet

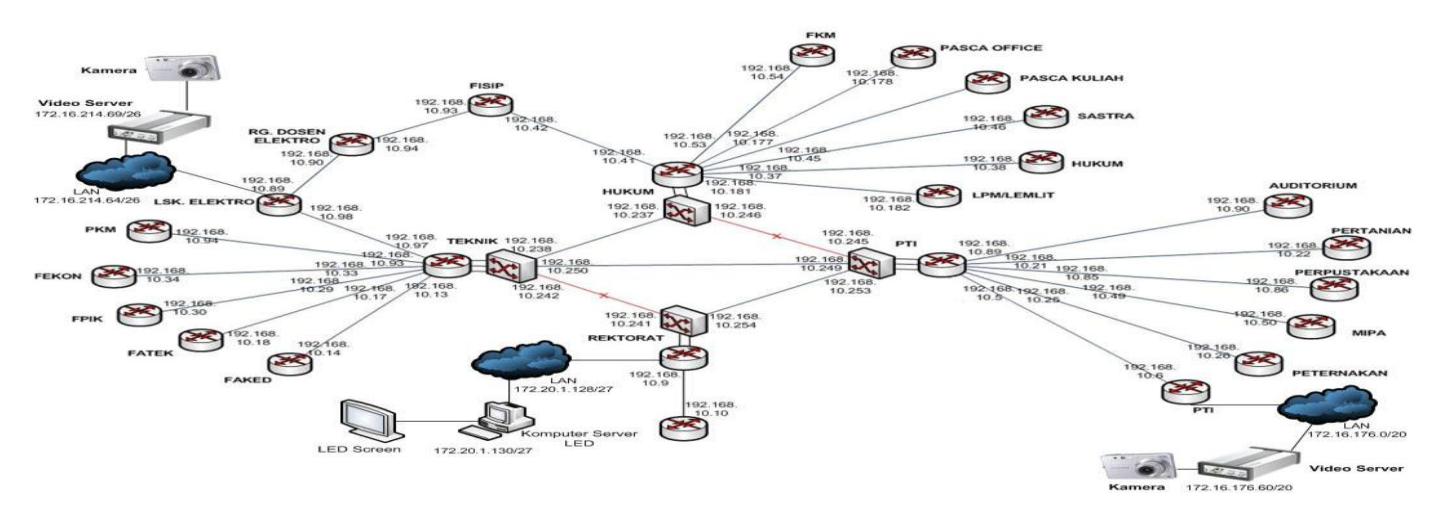

Gambar 7. Perancagan Video LiveStreaming Pada Jaringan Kampus Universitas Sam Ratulangi

10/100 Mbps.

- b) Video Server VS7100 dengan memiliki spesifikasi : CPU: VVTK-1000 SoC, Flash: 8MB, RAM: 64MB.
- c) Switch Hub TP-Link TL-SF1005D dengan memiliki spesifikasi : Ports : 5x 10/100Mbps Auto-Negotiation RJ45 ports (Auto MDI/MDIX)
- d) Kamera Fujifilm FinePix J20 dengan memiliki spesifikasi : 10.0 Mega Pixel, Internal memory (Approx. 20 MB), Memory 2 Gbyte SD Card.
- e) LED Screen.
- f) Ethernet UTP dan Kabel AV Kamera Fujifilm.

Semua perangkat keras tersebut menjalankan proses *streaming*, dengan menggunakan aplikasi *Video*LAN *Client* (VLC) dan diteruskan ke aplikasi LED *Studio* untuk menampilkan hasil streaming ke LED *Screen*.

a) Konfugurasi Pada Video Server

Untuk memulai proses streaming terlebih dahulu dilakukan konfigurasi Video Server, untuk memasukkan IP address dari lokasi tempat yang akan dijadikan live video, pengaturan IP address pada video serverat dilihat seperti pada gambar 8 dan 9.

Untuk pengaturan protokol RTSP digunakan dengan nama *live.sdp* atau *live2.sdp*. Pengaturan *Protocol* RTSP ini digunakan, untuk menampilkan hasil *video streaming*. Seperti pada gambar 10.

Setelah dilakukan pengaturan IP *address* pada *video server*, dilanjutkan ke tahap penempatan *video server* ke dua tempat yang akan dijadikan *live video*.

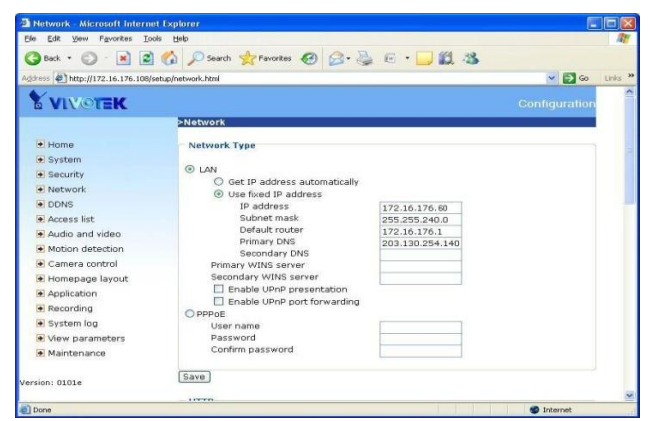

Gambar 8. Pengaturan IP Address Pada Video Server Untuk Percobaan Di PTI.

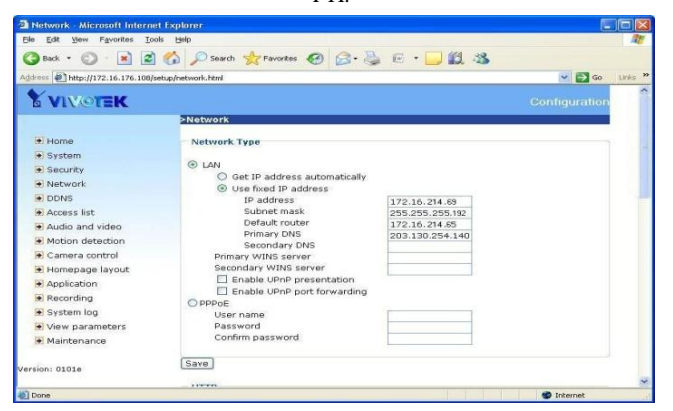

Gambar 9. Pengaturan IP Address Pada Video Server Untuk Percobaan Di Laboratorium Sistem Komputer.

b) Proses Streaming dengan menggunakan aplikasi VideoLAN Client (VLC)

Untuk proses menampilkan streaming ke client Komputer Server LED dengan menggunakan aplikasi VLC dan nasuk ke menu network protocol dan masukkan alamat protocol *RTSP* dengan format IP *Address video server* / nama akses *stream* dan dilanjutkan dengan menekan tombol *play*, seperti pada gambar 11.

c) Integrasi *Video Live Streaming* Pada Sistem LED *Screen* menggunakan aplikasi LED *Studio*.

Untuk menampilkan hasil *streaming* ke LED *Screen* menggunakan aplikasi LED *Studio*, sebagai berikut :

- 1. Sesuaikan ukuran video pada VLC dengan ukuran *screen area* pada LED *Studio*.
- 2. Tempatkan VLC dibelakang (*backround*) dari *screen area* yang berbentuk kotak hitam, seperti pada gambar 12.
- 3. Dilanjutkan dengan menekan tombol *play in backround* untuk menampilkan hasil *streaming* pada VLC ke LED *Screen*.

| FTP port                        | 21                                                                                                    |
|---------------------------------|----------------------------------------------------------------------------------------------------|
| RTSP Streaming                  |                                                                                                    |
| Authentication:                 | basic 💌                                                                                                    |
| Access name for stream 1        | (increase)                                                                                                    |
| Access name for stream 2        | live2.sdp                                                                                                    |
| RTSP port                       | 554                                                                                                    |
| RTP port for video              | 5556                                                                                                    |
| RTCP port for video             | 5557                                                                                                    |
| RTP port for audio              | 5558                                                                                                    |
| RTCP port for audio             | 5559                                                                                                    |
| Multicast settings for stream 1 | And and a second second s                                                                                                    |
| Always multicast                |                                                                                                    |
| Multicast group address         | 239.128.1.99                                                                                                    |
| Multicast video port            | 5560                                                                                                    |
| Multicast RTCP video port       | 5561                                                                                                    |
| Multicast audio port            | 5562                                                                                                    |
| Multicast RTCP audio port       | 5563                                                                                                    |
| Multicast TTL [1~255]           | 15                                                                                                    |
| Multicast settings for stream 2 | Annual State of State of State |
| Always multicast                |                                                                                                    |
| Multicast group address         | 239.128.1.100                                                                                                    |

Gambar 10. Pengaturan Protokol RTSP.

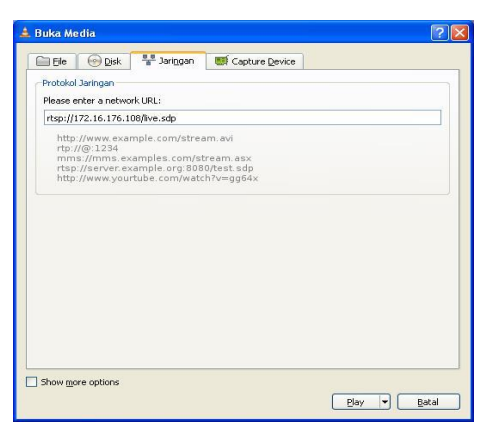

Gambar 11. Pengaturan Network Protocol Pada VLC

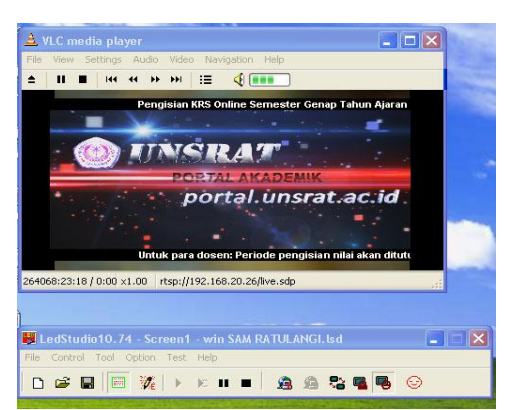

Gambar 12. Pengaturan VLC pada Screen Area.

#### IV. HASIL DAN PEMBAHASAN

Proses *streaming video* dilakukan dengan menggunakan dua topologi jaringan, yaitu : pada jaringan yang dan jaringan yang berbeda dengan menggunakan aplikasi *VideoLAN Client* (VLC) dan untuk mengintegrasi ke sistem LED *Screen* menggunakan aplikasi LED *Studio*.

#### A. Dokumentasi Jaringan

Sebelum melakukan streming video, dilakukan pengujian koneksi jaringan menggunakan command ping dan command tracert. Pengujian jaringan itu bertujuan untuk memastikan streaming video dari clent ke server telah terhubung dengan baik.

Pada konfigurasi untuk percobaan di PTI seperti yang terlihat pada gambar 13, bahwa dengan menggunakan *command ping* dari komputer *client* telah berhasil dilakukan. Dimana komputer *client* (172.20.1.130) telah terhubung ke *server* pada *video* server (172.16.176.60).

Pada gambar 14, dengan menggunakan *command tracert* terlihat bahwa komputer *client* telah terhubung ke *server* pada *video server* (172.16.176.60) melalui *router* LED *Screen* (172.16.1.129), *router* Rektorat (192.168.10.9), *router* PTI (192.168.10.253), dan *router* PTI Lt.1 (192.168.10.6).

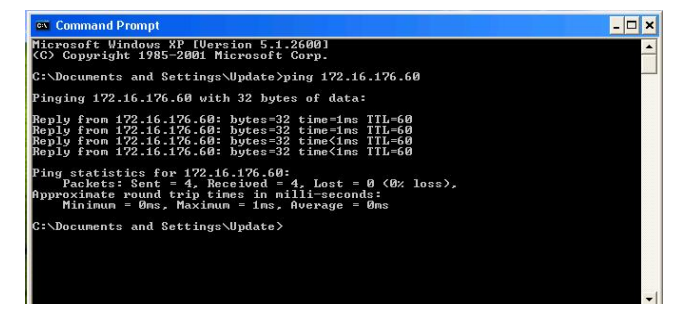

Gambar 13. Hasil Ping Komputer Client Pada Percobaan di PTI.

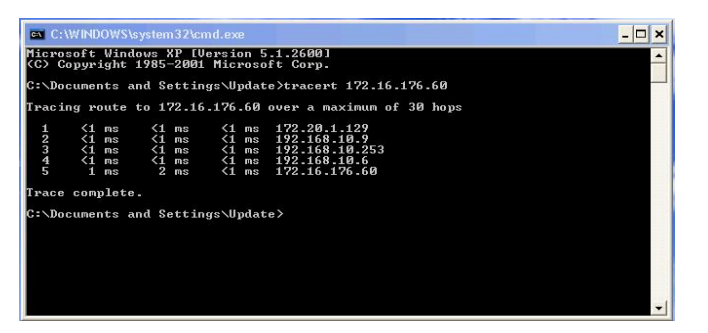

Gambar 14. Hasil Tracert Komputer Client Pada Percobaan di PTI.

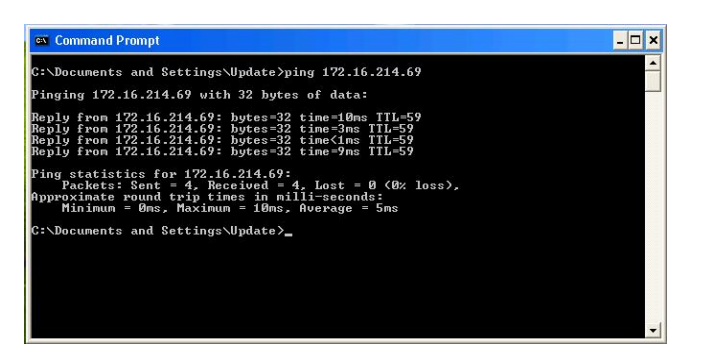

Gambar 15. Hasil *Ping* Komputer *Client* Pada Percobaan di Laboratorium Sistem Komputer.

Pada konfigurasi untuk percobaan di Laboratorium Sistem Komputer seperti yang terlihat pada gambar 15, bahwa dengan menggunakan *command ping* dari komputer *client* telah berhasil dilakukan. Dimana komputer *client* (172.20.1.130) telah terhubung ke *server* pada *video server* (172.16.214.69).

Pada gambar 16, dengan menggunakan *command tracert* komputer *client* telah terhubung ke *server* pada *video server* (172.16.214.69) melalui *router* LED *Screen* (172.16.1.129), *router* Rektorat (192.168.10.9), *router* PTI (192.168.10.253), *router* Teknik (192.168.10.250), dan *router* LSK (192.168.10.98).

#### B. Dokumentasi Video Streaming

Pada percobaan ini proses *streaming* yang terjadi yaitu kamera analog akan *mengcapture video* untuk dikirimkan ke *video server*. Dari *video server* dilanjutkan ketahap kompresi untuk ditransit menjadi *video* IP. Untuk menampilkan hasil *streaming* pada PC (*client*) digunakan aplikasi VLC dengan menggunakan protokol RTSP.

Pengiriman data dari *server* pada *video server* ke aplikasi VLC dapat berjalan dengan menggunakan alamat IP yang terdapat pada *video server*. Sedangkan untuk menampilkan *streaming video* ke LED *screen* digunakan aplikasi LED *Studio* dengan mengatur ukuran VLC dengan ukuran pada layar LED *Screen*.

Berikut ini adalah hasil *video live streaming* dari dua tempat percobaan yaitu PTI dan Laboratorium Sistem Komputer dengan menggunakan aplikasi VLC, seperti yang terlihat pada gambar 17 dan 18.

| en Co  | mmar  | nd Pro | mpt    |               |         |      |                           | - 0 |
|--------|-------|--------|--------|---------------|---------|------|---------------------------|-----|
| licro  | soft  | Wind   | 0WS    | {Ρ [ <br>-200 | Jersio  |      | 5.1.2600]                 |     |
| Do     | opyr  | ato a  |        |               |         |      | to Stuppent 172 16 214 69 |     |
| ,. \D0 | cune  | nts a  | inu si | 56611         | 193 (0] | pua  | Le/tracert 1/2.10.214.07  |     |
| [rac i | ng r  | oute   | to 1'  | 72.10         | 5.214.  | .69  | over a maximum of 30 hops |     |
| 1      | <1    | ms     | <1     | ms            | <1      | ms   | 172.20.1.129              |     |
| 2      | <1    | ms     | <1     | ms            | <1      | ms   | 192.168.10.9              |     |
| 3      | <1    | ms     | <1     | MS            | <1      | ms   | 192.168.10.253            |     |
| 5      | 4     | ms     | 11     | me            | 7       | me   | 192 168 10 98             |     |
| 6      | í     | ms     | 19     | ms            | <1      | ms   | 172.16.214.69             |     |
| 19900  | com   | nlete  |        |               |         |      |                           |     |
| racc   | CON   | prece  |        |               |         |      |                           |     |
| :\Do   | cumer | nts a  | nd Se  | etti          | ngs/Uj  | pdat | te>                       |     |
|        |       |        |        |               |         |      |                           |     |
|        |       |        |        |               |         |      |                           |     |
|        |       |        |        |               |         |      |                           |     |
|        |       |        |        |               |         |      |                           |     |
|        |       |        |        |               |         |      |                           |     |
|        |       |        |        |               |         |      |                           |     |
|        |       |        |        |               |         |      |                           |     |

Gambar 16. Hasil *Tracert* Komputer *Client* Pada Percobaan di Laboratorium Sistem Komputer.

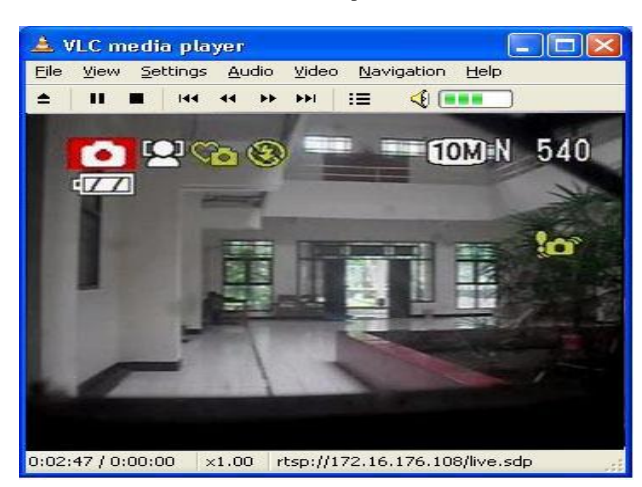

Gambar 17. Hasil *Streaming* VLC Di Komputer *Client* Pada Percobaan di PTI.

Berikut ini adalah hasil tampilan *video live streaming* pada LED Screen dari dua tempat percobaan yaitu PTI dan Laboratorium Sistem Komputer, seperti yang terlihat pada gambar 19 dan 20.

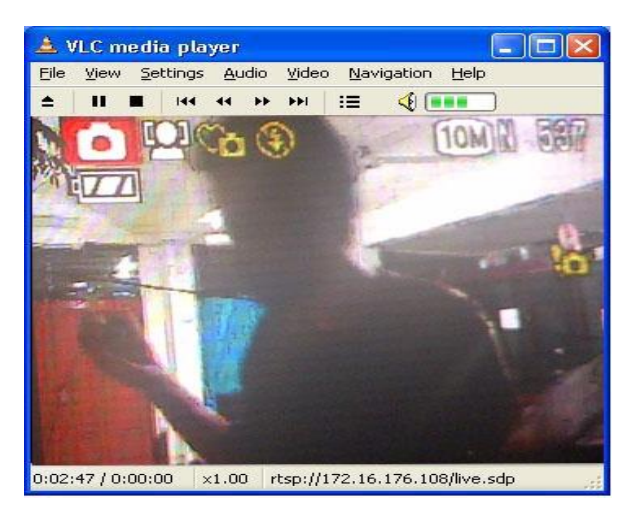

Gambar 18. Hasil *Streaming* VLC Di Komputer *Client* Pada Percobaan di Laboratorium Sistem Komputer.

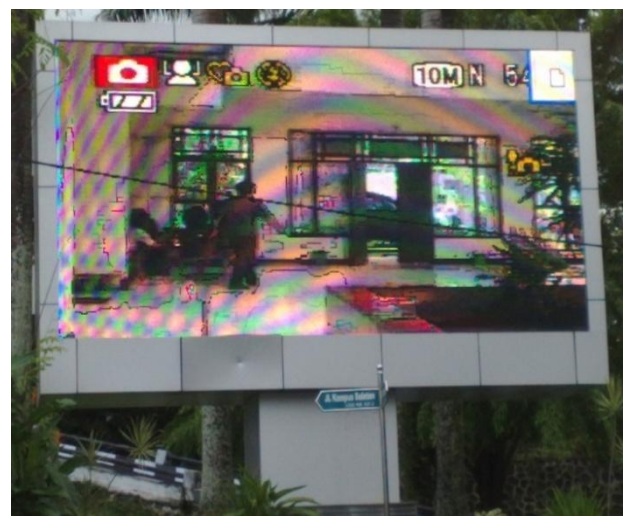

Gambar 19. Hasil Streaming di LED Screen Pada Percobaan di PTI.

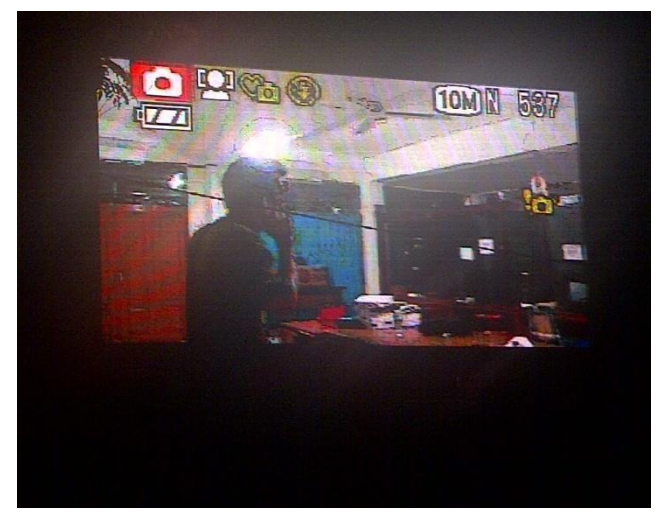

Gambar 20. Hasil Streaming di LED Screen Pada Percobaan di Laboratorium Sistem Komputer

# V. KESIMPULAN

- 1. Keunggulan utama dari *video streaming* adalah tidak membutuhkan media penyimpanan seperti *harddisk*.
- 2. Aplikasi *video streaming* menggunakan VLC berhasil diterapkan pada dua titik di jaringan kampus Universitas Sam Ratulangi.
- 3. Penggunaan *video server* memiliki keuntungan, dimana untuk pengambilan *live video* dapat dilakukan menggunakan kamera sederhana tanpa memerlukan suatu kamera professional.
- 4. Dalam proses menampilkan video live streaming ke LED Screen memiliki kekurangan, yaitu hasil streaming VLC tidak dapat ditampilkan secara bersamaan, apabila inggin menampilkan dua hasil streaming VLC ke LED Screen karena aplikasi LED studio hanya dapat menampilkan satu hasil video streaming, dimana VLC menyesuaikannya dengan screen area pada LED screen.
- 5. Kualitas *video* dengan menggunakan kamera sederhana pada pengambilan malam hari terlihat masih buram/gelap.

## DAFTAR PUSTAKA

- [1] D. Sopandi, "Instalasi Dan Konfigurasi Jaringan Komputer", Informatika, Bandung, 2008.
- [2] R. Towidjojo, "Konsep Routing Dengan Router Mikrotik : 100 % Connected", Jasakom, 2012.
- [3] W.L. Azhary, "Rancang Bangun Intranet Video Live Streaming Untuk Proses Belajar Mengajar", 2006, Tersedia di : http://mfile.narotama.ac.id/files/Tubagus%20Purworusmiadi/Kumpulan% 20File%20PDF/video\_streaming.pdf, diakses 16 September 2012.
- [4] I.K. Satwika, "Proses Video Streaming Dengan Protocol Real Time Streaming Protocol (RTSP)", 2011, Tersedia di : http://staff.unud.ac.id/~linawati/wp-content/uploads/2011/07/prosesvideo-streaming-dengan-protocol-rtsp.pdf, diakses 10 Desember 2012.
- [5] A.de Lattre, J. Bilien, A.Daoud, C. Stenac, A.Cellerier, J.P. Saman, "VideoLAN Streaming Howto", 2005, Tersedia di : http://www.videolan.org.